# **TEMAT: SERWER IIS (INTERNET INFORMATION SERVICES)**

# 1. Co to jest IIS?

### 1. Serwer IIS (Internet Information Services).

To rola serwera, która umożliwia użytkownikom obsługę własnej witryny WWW oraz FTP w sieci.

### 2. Instalacja usługi IIS.

IIS nie jest standardowo instalowana w żadnym z systemów, więc musimy ją doinstalować. Uruchamiamy "Menedżer serwera" i wybieramy "Dodaj role i funkcje".

| Zarządzaj Narzędzia Widok Pomoc             | it nawigacyjny        | ⋲ 🕞 🔹 🛯 🖓 Pulpit n                                                                                                    |
|---------------------------------------------|-----------------------|----------------------------------------------------------------------------------------------------|
|                                             | MENEDŻER SERWE        | Pulpit nawigacyjny                                                                                                    |
| j ten serwer lokalny                        |                       | Serwer lokalny  Serwer lokalny  Serwery  Serwery Serwery Serwery Serwery Serwery Serwery  Serwery  Serwery  Se |
| le i funkcje                                | ZYBKI START           | <ul> <li>Usługi AD DS</li> <li>Usługi plików i magazy </li> </ul>                                                                                                    |
| ne serwery do zarządzania<br>grupę serwerów | O NOWEGO              |                                                                                                    |
| Ukryj                                       | NOWIEDZ SIĘ<br>VIĘCEJ |                                                                                                    |
| >                                           | <                     |                                                                                                    |
| jrupę serwerów<br>u                         | O NOWEGO              |                                                                                                    |

**3.** Wybieramy Serwer sieci Web IIS I klikamy Dalej.

| Kreator dodawania ról i funkcji<br>Wybieranie ról sei<br>Zanim rozpoczniesz                                                  | WEFA<br>Wybierz jedną lub więcej ról do zainstalowania na wybranym serwer                                                                                                    | SERWER DOCELOWY<br>Serwer                                                                                                    |
|----------------------------------------------------------------------------------------------------|----------------------------------------------------------------------------------------------------|----------------------------------------------------------------------------------------------------|
| Typ instalacji<br>Wybieranie serwera<br>Role serwera<br>Rola Serwer sieci Web (IIS)<br>Usługi ról<br>Potwierdzenie<br>Wymiki | Role     C       Dostęp zdalny<br>Hyper-V     F       Server DHC (Zainstalowano)     S       Server DHC (Zainstalowano)     S       Server PIAS (Zainstalowano)     S       Server Siack (WS) (US)     Sociowsko systemu Windows Server Essentials       Usługa Ochrona hosta     Usługi odmenowe Active Directory       Usługi i dłwnaci ji Słorczej     Usługi i dłwomali zarządzania dokumentami       Usługi i cetracyjne Active Directory     Usługi ji Sw usłudze Active Directory       Usługi juliśtwi uzdalnego     Usługi juliśtwi uzdalnego       Usługi udrazania sprawami dostepu w usłudze Ac v     V | Dpis<br>unkcja Serwer sieci Web (IIS)<br>feruje niezawodną, łatwą w<br>iarządzaniu i skalowalną<br>nfrastrukturę aplikacji sieci Web. |
|                                                                                                    | < Wstecz Dalej >                                                                                                    | Zainstaluj Anuluj                                                                                                    |

**4.** Przechodzimy przez proces instalacji klikając Dalej, a następnie potwierdzamy proces instalacji.

| Potwierdzanie op                     | cji instalacji                                                                                                    | SERWER DOCED                                                                     |
|--------------------------------------|----------------------------------------------------------------------------------------------------|----------------------------------------------------------------------------------|
| Zanim rozpoczniesz<br>Typ instalacji | Aby zainstalować następujące role, usługi ról lub funkcje na v<br>Zainstaluj.                                               | wybranym serwerze, kliknij przycisk                                              |
| Wybieranie serwera                   | <ul> <li>Automatycznie uruchom ponownie serwer docelowy, jeś</li> </ul>                                                     | śli będzie to potrzebne                                                          |
| Role serwera                         | Funkcje opcjonalne (np. narzędzia administracyjne) mogą by<br>zostały automatycznie wybrane. Jeśli nie chcesz instalować fu | ć wyświetlane na tej stronie, ponieważ<br>unkcji opcjonalnych, kliknij polecenie |
| Funkcje                              | Poprzedni, aby wyczyścić ich pola wyboru.                                                                                   |                                                                                  |
| Rola Serwer sieci Web (IIS)          | Conversioni Mah (IIC)                                                                                                    |                                                                                  |
| Usługi ról                           | Server sieci web (IIS)<br>Narzedzia do zarzadzania                                                                          |                                                                                  |
| Potwierdzenie                        | Konsola zarządzania usługami IIS                                                                                            |                                                                                  |
|                                      | Serwer sieci Web                                                                                                    |                                                                                  |
|                                      | Wspólne funkcje HTTP                                                                                                    |                                                                                  |
|                                      | Dokument domyślny                                                                                                    |                                                                                  |
|                                      | Przeglądanie katalogów                                                                                                    |                                                                                  |
|                                      | Błędy HTTP                                                                                                    |                                                                                  |
|                                      | Zawartość statyczna                                                                                                    |                                                                                  |
|                                      | Konducia i diagnostuka                                                                                                    |                                                                                  |
|                                      | Eksportuj ustawienia konfiguracji                                                                                           |                                                                                  |
|                                      | Określanie alternatywnej ścieżki źródłowej                                                                                  | Aktywuj system W                                                                 |
|                                      |                                                                                                    | Przejdź do ustawień, ab                                                          |

**5.** Po pomyślnej instalacji z "Menedżera serwera" wybieramy IIS i na naszym serwerze klikamy PPM i wybieramy "Menedżer internetowych usług informacyjnych IIS".

| <b>k</b>                                                   | i i i                                                   | Menedzer serwera                                                                                                    | a x   |
|------------------------------------------------------------|---------------------------------------------------------|----------------------------------------------------------------------------------------------------|-------|
| ⋲ 🕞 🔹 Menedże                                              | r serwera 🔸 II                                          | S 🔹 🍘   🏴 Zarządzaj Narzędzia Widok                                                                                                    | Pomoc |
| Pulpit nawigacyjny Serwer lokalny Wszystkie serwery DCP OP | SERWERY<br>Wszystkie serw<br>Filtr<br>Nazwa serwera Adv | rery   Razem: 1 ZADANIA *                                                                                                    | •     |
| 플 DNS<br>폐 Dostęp zdalny<br>io IIS                         | SERWER00 101                                            | 12.15.192.169.10.1 Tede online — vie unichomicno liczobiów wstainości - 20<br>Dodaj role i funkcje<br>Zamknij server lokalny                                                                                                    | 15-   |
| Usługi AD DS Usługi plików i magazy Þ                      | <                                                       | Zarządzanie komputerem<br>Podłączanie pulpiłu zdalnego<br>Windows PowerShell<br>Konfiguruj tworzenie zespołu kart interfejsu sieciowego<br>Konfiguruj automatyczne przesyłanie opinii o systemie Windows                                                                                                    | >     |
|                                                            |                                                         | Menedzer internetowych usług informacyjnych (IIS)                                                                                                    |       |
|                                                            | Wszystkie zdarzeni<br>Filtr                             | Zarządzaj jako<br>Uruchom liczniki wydajności<br>Odśwież                                                                                                    | •     |
|                                                            | Nazwa serwera Ide                                       | Kopiuj                                                                                                    |       |
|                                                            |                                                         | and the second second se |       |

**6.** I widzimy, jak wygląda nasz "Menedżer internetowych usług informacyjnych". Wybieramy nasz serwer i rozwijamy drzewo. W folderze Witryny pojawia się domyślna strona Default Web Site.

| ŧj                                                                                               | Menedzer internetowych usług informacyjnych (IIS) | X                                                      |
|--------------------------------------------------------------------------------------------------|---------------------------------------------------|--------------------------------------------------------|
| € SERWERO                                                                                        | 0 → Witryny → Default Web Site →                  | ± ± 0 € 0 •                                            |
| Plik Wyświetl Pomoc                                                                              |                                                   |                                                        |
| Połączenia                                                                                       |                                                   | Akcje                                                  |
| <b>Q</b> ,- 🗟   2   8                                                                            | Dom Default web Site                              | 🔉 Eksploruj                                            |
| Strona początkowa                                                                                | Filtr: • V Przeidź •                              | Edytuj uprawnienia                                     |
| SERWER00 (ZSE\Administrato     Organity Pule aplikacji     Organity Witryny     Default Web Site |                                                   | Edytuj witrynę<br>Powiązania<br>Distawienia podstawowe |
|                                                                                                  | Buforowanie Dokument<br>danych wy domyślny        | Wyświetl aplikacje<br>Wyświetl katalogi wirtualne      |
|                                                                                                  | <b>8</b> 9 -                                      | Zarządzanie witryną sieci                              |
|                                                                                                  | Filtrowanie żądań Kompresja                       | 2 Uruchom ponownie                                     |
|                                                                                                  |                                                   | Rozpocznij                                             |
|                                                                                                  |                                                   | <ul> <li>Zatrzymaj</li> </ul>                          |
|                                                                                                  | 👾 📲                                               | Przeglądanie witryny sieci                             |
|                                                                                                  | Mapowania obsługi Moduły                          | Przeglądaj *:80 (http)                                 |
|                                                                                                  |                                                   | Ustawienia<br>zaawansowane                             |
| < III >                                                                                          | Widok funkcji 🔐 Widok zawartości                  | Konfiguruj                                             |
| Gotowe                                                                                           |                                                   | er.                                                    |

**7.** Konfiguracja strony www.

Przejdziemy do zaawansowanych ustawień naszej domyślnej witryny. Mamy taką informację, że domyślny katalog z zawartością naszej strony to "%SystemDrive%\inetpub\wwwroot". Tam znajduje się domyślna strona o nazwie **iisstart.html.** Wyświetlmy ją lokalnie wpisując w pasek adresu przeglądarki internetowej adres ip serwera lub localhost.

| Server lokaln | 🍓 Menedżer inter | Usta | wienia zaawansowane             | ? ×                           | – 🗆 🗙                             | ZADANIA 🔻         |
|---------------|------------------|------|---------------------------------|-------------------------------|-----------------------------------|-------------------|
| Wszystkie ser | (← → 😜 ,         | ~    | (Ogólne)                        |                               | 😰 🖂 🚱 🗸                           | $\odot$           |
| Duice         | Dik Watwiat      |      | Identyfikator                   | 1                             |                                   |                   |
| DHCP          | Plik wyswieli    |      | Nazwa                           | Default Web Site              |                                   | ja systemu Window |
| DNS           | Połączenia       |      | Poświadczenia ścieżki fizycznej |                               | Akcje                             |                   |
| lis           | 😪 - 🔒 🖄 😪        |      | Powiązania                      | http:*:80:                    | 🕺 Eksploruj                       | wowano            |
|               | Strona począ     |      | Pula aplikacji                  | DefaultAppPool                | Edytuj uprawnienia                |                   |
| Usługi plików | 🗸 🍕 SERWER (SEF  |      | Ścieżka fizyczna                | %SystemDrive%\inetpub\wwwroot | Edutui witama                     |                   |
|               | 🔄 👔 Pule aplil   |      | Typ logowania poświadczeń ście  | ClearText                     | Edytuj witrynę                    |                   |
|               | 🗸 🧕 Witryny      |      | Włączono wstępne ładowanie      | False                         | Powiązania                        |                   |
|               | - 😌 Defai        | ~    | Zachowanie                      |                               | Ustawienia podstawowe             |                   |
|               |                  | >    | Limity                          |                               | Wyświetl aplikacje                |                   |
|               |                  |      | Włączone protokoły              | http                          | Wyświetl katalogi wirtualne       | >                 |
|               |                  |      |                                 |                               | Zarządzanie witryną sieci 🔊       |                   |
|               |                  |      |                                 |                               | Uruchom ponownie                  |                   |
|               |                  |      |                                 |                               | Rozpocznij                        | LAVAINA           |
|               |                  |      |                                 |                               | Zatrzymaj                         |                   |
|               |                  |      |                                 |                               | Przeglądanie witryny sieci<br>Web |                   |
|               |                  |      |                                 |                               | Przeoladai *:80 (http)            |                   |
|               |                  | N    | izwa                            |                               | Ustawienia                        |                   |
|               |                  | [n   | ame] Unikatowa nazwa witryny.   |                               | zaawansowane                      |                   |
|               | (                |      |                                 |                               | Konfiguruj                        |                   |
|               |                  |      |                                 |                               | 1                                 |                   |
|               | C .              |      |                                 |                               | Q-1                               |                   |

**8.** Przechodzimy do tego katalogu, edytujemy w notatniku plik iisstart i dodajemy wpis np. "Pracownia sieciowych systemów operacyjnych".

|                   | 0 <del>-</del> 0, | IIS Windows S   | erver X      | -<br>ű              | □ × □<br>} ☆ ∰ 🙂                 |
|-------------------|-------------------|-----------------|--------------|---------------------|----------------------------------|
| Internet Informa  | tion se           | rvices          |              |                     | ^                                |
|                   |                   |                 |              |                     |                                  |
| Welcome Bienv     | enue Terve        | tuloa           |              |                     |                                  |
| ょうこそ Benvenuto 数迎 |                   |                 |              |                     |                                  |
|                   | Bienvenido        | Hoş geldiniz    | ברוכים הבאים |                     |                                  |
| Bem-vindo         |                   |                 |              |                     |                                  |
| Vítejte           | Καλώς<br>ορίσατε  | Välkommen       | 환영합니다        | Добро<br>пожаловать | Üdvözö                           |
|                   |                   |                 |              | 欢迎                  |                                  |
| Microsoft         | Willkommen        | Velkommen       |              | Witamy Ak           | tywuj syste                      |
| Pracowr           | iia sieciowych sy | ystemów informa | cyjnych.     | Prze<br>syst        | ejdź do ustaw<br>em Windows<br>> |
|                   |                   |                 |              |                     |                                  |

- 9. Wyświetlamy stronę z wpisem "Pracownia sieciowych systemów informacyjnych"
- **10.** Tworzenie strony www w konkretnym folderze.

W folderze inetpub tworzymy nowy folder systemy, w którym umieszczamy swoją nową stronę html o nazwie index.html. W celu zmiany rozszerzenia wchodzimy do Panelu Sterowania, wybieramy Opcje Eksploratora plików, wchodzimy do zakładki Widok i odznaczamy opcję: Ukryj rozszerzenia znanych typów plików.

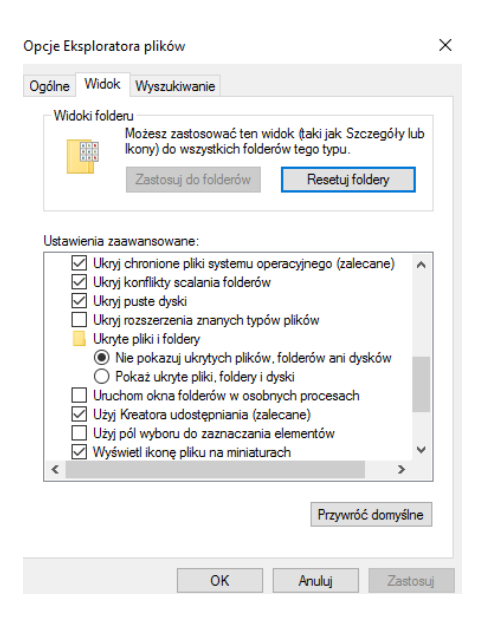

- **11.** Tworzymy witrynę ze swoją wizytówką i zapisujemy ją w folderze *systemy* pod nazwą index.html.
- **12.** Uruchamiamy "Menedżera internetowych usług informacyjnych" i zaznaczamy "Witryny", naciskamy PPM i wybieramy "Dodaj witrynę sieci Web ...".

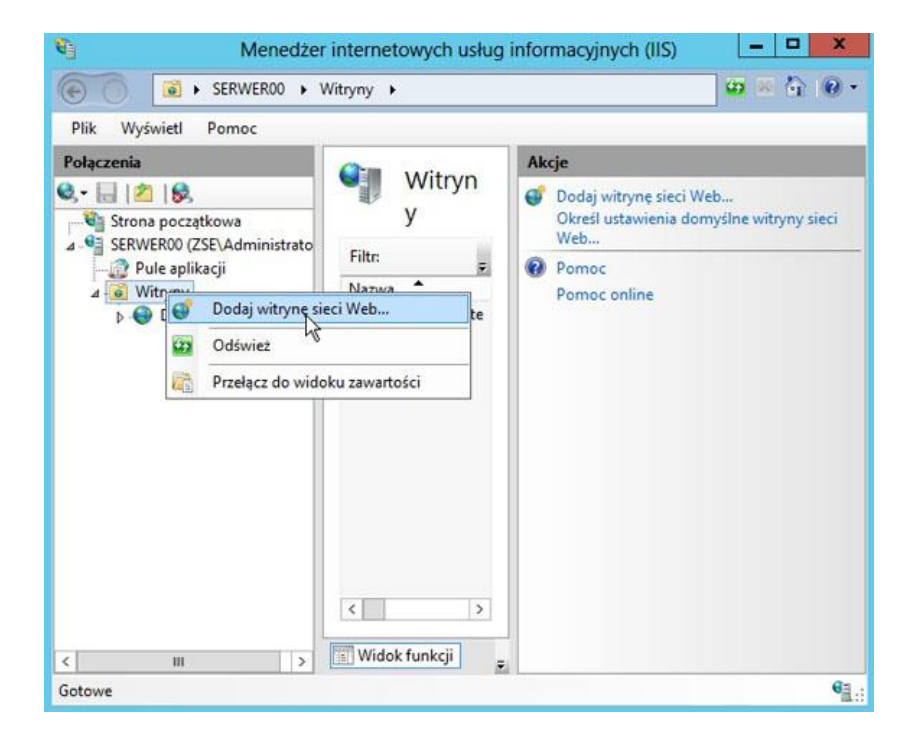

**13.** Wprowadzamy nazwę witryny, ścieżkę do folderu itp. i naciskamy OK.

| Vazwa witryny:                          | Pula aplikacii:                   |       |     |
|-----------------------------------------|-----------------------------------|-------|-----|
| Systemy                                 | Systemy                           | Wybi  | erz |
| Katalog zawartości<br>Ścieżka fizyczna: | 2032                              |       |     |
| C:\inetpub\systemy                      | /                                 |       |     |
| Uwierzytelnianie pr                     | ekazywane                         |       |     |
| Połącz jako                             | Testuj ustawienia                 |       |     |
| Powiązanie                              |                                   |       |     |
| Тур:                                    | Adres IP:                         | Port: |     |
| http                                    | Wszystkie nieprzypisane           | ✓ 80  |     |
| Nazwa hosta:                            |                                   |       |     |
| 1                                       |                                   |       |     |
| Przykład: www.com                       | oso.com lub marketing.contoso.com |       |     |
|                                         | om witrynę sieci Web              |       |     |
| Natychmiast uruch                       |                                   |       |     |

#### Jeśli zostawiliśmy port numer 80 to dostaniemy poniższe ostrzeżenie.

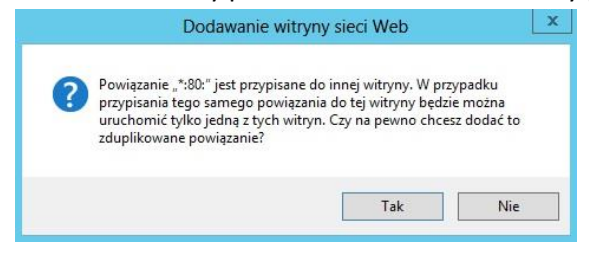

#### Uruchamiamy naszą stronę klikając "Rozpocznij".

| <b>V</b> _                                                                                                    | Menedžer                       | internetowych us    | ug in      | formacy                                                                                                    | /jnych (IIS)                                         | • >       | \$ |
|----------------------------------------------------------------------------------------------------|--------------------------------|---------------------|------------|----------------------------------------------------------------------------------------------------|------------------------------------------------------|-----------|----|
|                                                                                                    | ERWER00 🕨 V                    | Vitryny 🕨 Systemy   | •          |                                                                                                    | <b>2</b>                                             | 6 0       | •  |
| Plik Wyświetl P                                                                                                    | omoc                           |                     |            |                                                                                                    |                                                      |           |    |
| Połączenia                                                                                                    |                                | () D C              |            | in the second second second second second second second second second second second second second second second | Akcje                                                |           |    |
| 🔍 - 🔙 🖄 🥵                                                                                                    |                                | Dom S               | yster      | ny                                                                                                    | 🔉 Eksploruj                                          |           | ^  |
| Strona początko                                                                                                    | wa                             | Filtr               |            |                                                                                                    | Edytuj uprawnienia                                   | lana -    |    |
| SERWER00 (ZSE     Pule aplikac     G     Witryny     Default \                                                                                       | Administrato<br>ii<br>Veb Site | IIS                 |            | * ^ =                                                                                                    | Edytuj witrynę<br>Powiązania<br>I Ustawienia podstav | vowe      |    |
| <ul> <li>Cersol vieb ske</li> <li>Syst</li> <li>Eksploruj</li> <li>Edytuj uprawnieni</li> <li>Dodaj aplikację</li> <li>Dodaj katalog wirt</li> </ul> |                                | mienia              |            |                                                                                                    | Wyświetl aplikacje<br>Wyświetl katalogi v            | virtualne |    |
|                                                                                                    |                                | cję<br>g wirtualny  |            |                                                                                                    | Zarządzanie witryną si<br>Web                        | eci 💿     |    |
|                                                                                                    | Edytuj powią                   | zania               |            |                                                                                                    | Zatrzymai                                            |           |    |
|                                                                                                    | Zarządzanie                    | witryną sieci Web 🕠 | 2          | Urucho                                                                                                    | m ponownie                                           | y sieci   |    |
|                                                                                                    | Odśwież                        |                     | Rozpocznij |                                                                                                    | znij                                                 |           |    |
| 🗙 Usuń                                                                                                    |                                |                     | Zatrzymaj  |                                                                                                    |                                                      | Г         |    |
|                                                                                                    | Zmień nazwę                    | vę                  |            | Przeglą                                                                                                    | daj                                                  |           |    |
| < III 🔐                                                                                                    | Przełącz do w                  | vidoku zawartości   |            | Ustawie                                                                                                    | enia zaawansowane                                    |           | ~  |
| Gotowe                                                                                                    |                                |                     |            |                                                                                                    |                                                      | 6         | 1. |

**14.** Wyświetlamy zawartość strony w przeglądarce internetowej naszą stronę wpisując np. localhost lub nazwę IP serwera.

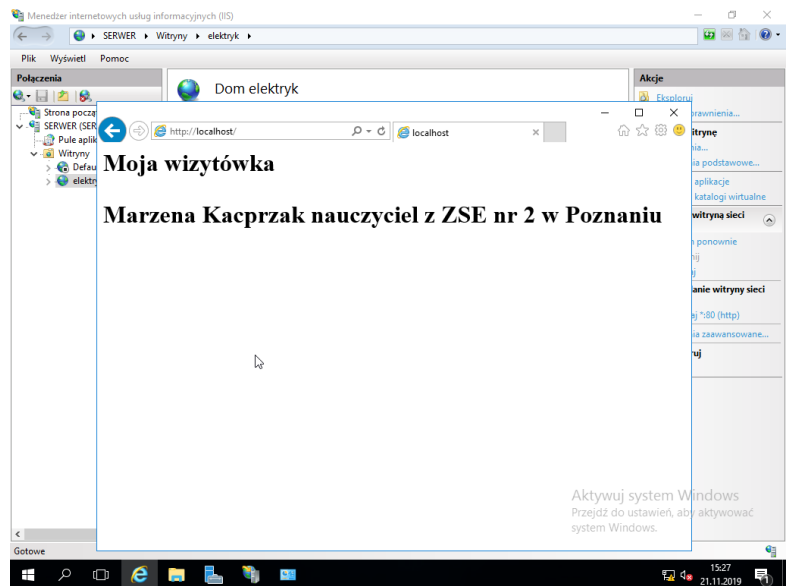

Dodajemy do utworzonej wcześniej domeny np. szkola.local, w strefie wyszukiwania do przodu nowy host o nazwie *wizytowka*.

| Nowy host                                              |                        | ×      |
|--------------------------------------------------------|------------------------|--------|
| Nazwa (jeżeli pole pozostanie p<br>domeny nadrzędnej): | uste, użyta zostanie i | nazwa  |
| wizytowka                                              |                        |        |
| W pełni kwalifikowana nazwa d                          | omeny (FQDN):          |        |
| wizytowka.szkola.local.                                |                        |        |
| Adres IP:                                              |                        |        |
| 192.168.0.102                                          |                        |        |
| ⊠ Utwórz skojarzony rekord w                           | skaźnika (PTR)         |        |
|                                                        | Dodaj hosta            | Anuluj |

15. Sprawdzamy czy nasza strona jest widoczna po wpisaniu domeny: wizytowka.szkola.local

| C ( Mitp://wizytowka.szkola.local/ | り - C Ø øvizytowka.szkola.local | × | - □ ×<br>命☆戀豐 |
|------------------------------------|---------------------------------|---|---------------|
| Moja wizytówka                     |                                 |   |               |

## Marzena Kacprzak nauczyciel z ZSE nr 2 w Poznaniu

**16.** Sprawdzamy połączenie między kilentem a serwerem, pingując odpowiednie adresy IP, następnie sprawdzamy czy działa serwer DNS, pingując domenę wizytowka.szkola.local.

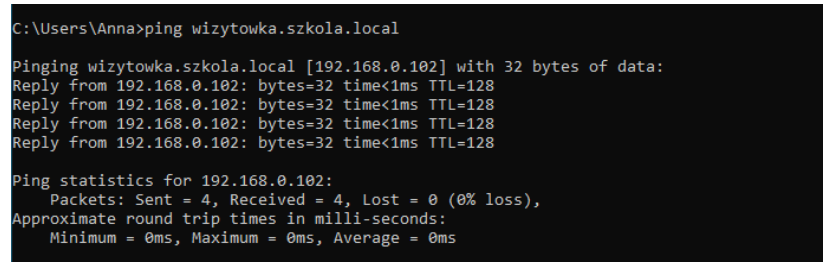

**17.** Sprawdzamy czy nasza wizytówka widoczna jest z poziomu klienta. Pingujemy najpierw adres ip serwera, a następnie domenę wizytowka.szkola.local.

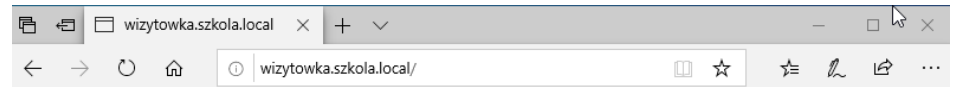

## Moja wizytówka

Marzena Kacprzak nauczyciel z ZSE nr 2 w Poznaniu